# COURT REPORTERS

# Booking a Court Reporter or Videographer

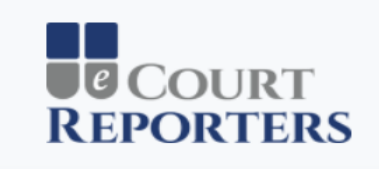

### Welcome! Please Sign In

| mail | Address |  |
|------|---------|--|
|------|---------|--|

-🖸 Sign In

Forgot Password?

© 2018 - eCourt Reporters

Enter your email address and password on the Sign In screen.

| To start booking, click on "Find                                           | a Service Provider."            |
|----------------------------------------------------------------------------|---------------------------------|
| COURT Appointments My Profile                                              | L Sample Attorney101 ▼          |
| Appointments<br>■ Find a Service Provider                                  |                                 |
| Show 10 V entries                                                          | Search:                         |
| ID TH Date TH From TH To TH Type TH Name                                   | $11$ Status $\sim$ $11$ Actions |
| No matching records found                                                  |                                 |
| Showing 0 to 0 of 0 entries (filtered from 3 total entries)                |                                 |
| Show Declined Appointments Show Canceled Appointments Show Older Appointme | ents                            |
| © 2018 - eCourt Reporters                                                  |                                 |
|                                                                            |                                 |
|                                                                            |                                 |
|                                                                            |                                 |

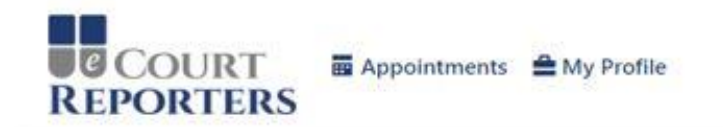

|--|

### Find Service Providers and Book Appointments

|                                                                                                    | State                                                                       | City                                                                                                    | Date                                                                                                    | start time                 | End Lime                                        |
|----------------------------------------------------------------------------------------------------|-----------------------------------------------------------------------------|----------------------------------------------------------------------------------------------------|----------------------------------------------------------------------------------------------------|----------------------------|-------------------------------------------------|
| Select a Type 🔹                                                                                            | Wisconsin - WI                                                              | Milwaukee                                                                                                    | 06/02/2020 🗸 🖬                                                                                                    | 11:00 AM ()                | 2:00 PM                                         |
| Court Reporter                                                                                             |                                                                             |                                                                                                    |                                                                                                    | Central Daylight Time      |                                                 |
|                                                                                                    |                                                                             |                                                                                                    |                                                                                                    |                            |                                                 |
| <ul> <li>Additional Services</li> </ul>                                                                    | Required                                                                    |                                                                                                    |                                                                                                    |                            |                                                 |
| Additional Services                                                                                        | Required                                                                    | Anti-                                                                                                    | and a state of the state of the |                            |                                                 |
| Additional Services Please check the box next to                                                           | any additional service you                                                  | require. Only court reporters who pro                                                                          | vide all of the selected services will b                                                                                                    | be displayed.              |                                                 |
| Additional Services Please check the box next to     Medical/Expert                                        | any additional service you                                                  | require. Only court reporters who pro<br>earing/Arbitration                                                    | vide all of the selected services will b                                                                                                    | be displayed.              | ugh Draft                                       |
| Additional Services  Please check the box next to Medical/Expert Expedite (Same Da                         | s any additional service you<br>b any additional service you<br>He<br>y) Ex | require. Only court reporters who pro<br>earing/Arbitration<br>pedite (Next Day)                               | vide all of the selected services will b<br>Realtime<br>Expedite (2-8 Days)                                                                                                    | be displayed.<br>Ro<br>Vid | ugh Draft<br>leotaped                           |
| Additional Services  Please check the box next to     Medical/Expert     Expedite (Same Da     Interpreted | y)                                                                          | require. Only court reporters who pro<br>earing/Arbitration<br>pedite (Next Day)<br>eb Conference (WebEx/Zoom) | vide all of the selected services will b<br>Realtime<br>Expedite (2-8 Days)<br>Professional Video Con                                                                                                    | be displayed.              | ugh Draft<br>leotaped<br>seting/Conference Room |

Select service needed, enter location, date, and time. Check boxes for additional services needed, if any, for proceeding.

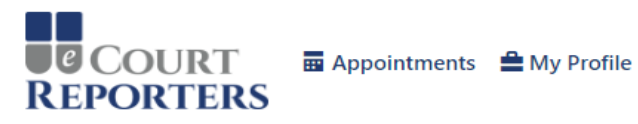

💄 Sample Attorney101 🔻

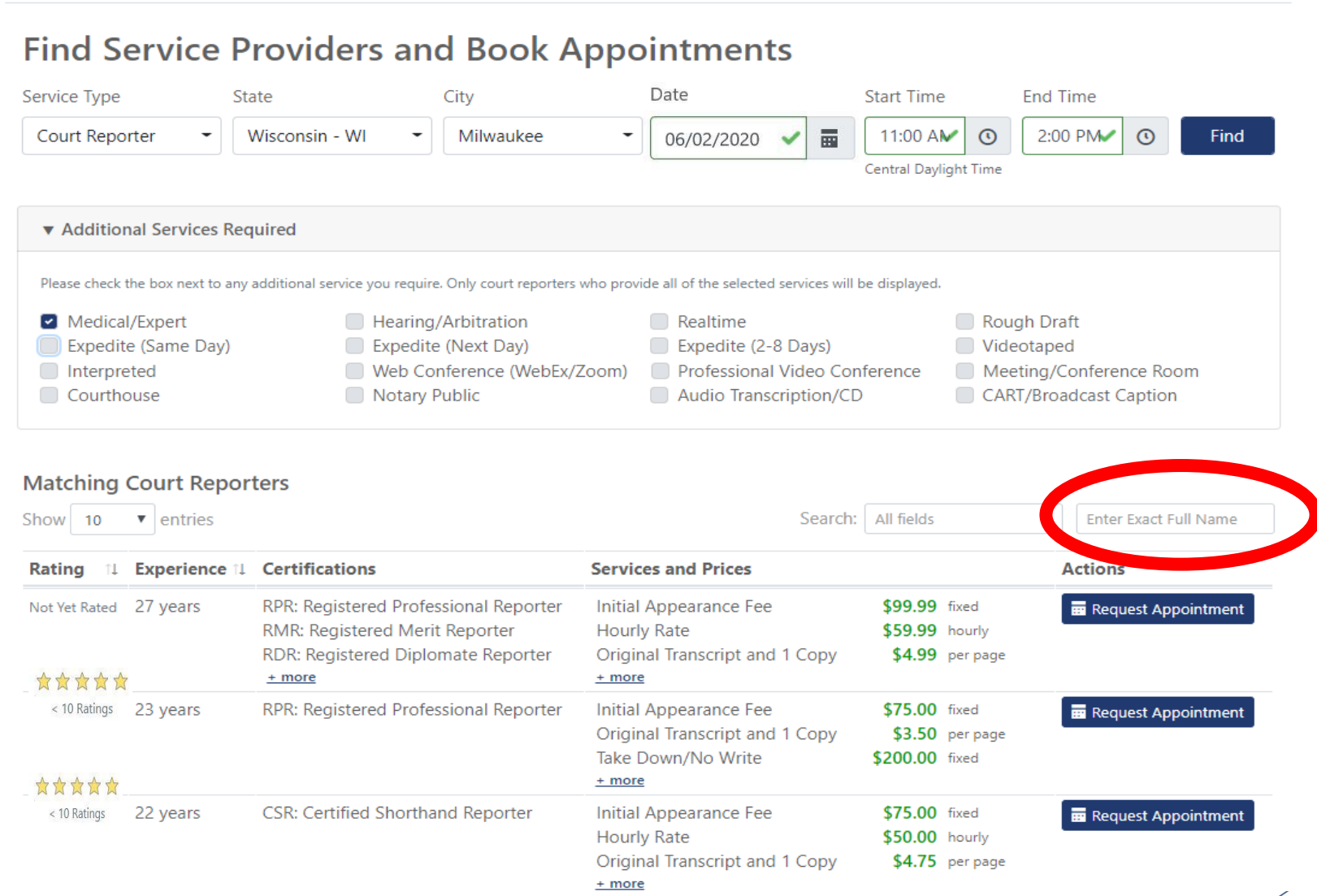

To search for a specific service provider, enter name here.

| Show 10      | <ul> <li>entries</li> </ul> |                                       | Search                            | h: All fields      |               | Enter Exact Full Name  |   |
|--------------|-----------------------------|---------------------------------------|-----------------------------------|--------------------|---------------|------------------------|---|
| Rating 1     | Experience 11               | Certifications                        | Services and Prices               |                    |               | Actions                |   |
|              | 27 years                    | RPR: Registered Professional Reporter | Initial Appearance Fee            | \$99.99            | fixed         | 🖬 Request Appointmen.  |   |
| < 10 Ratings |                             | RMR: Registered Merit Reporter        | Hourly Rate                       | \$59.99            | hourly        |                        |   |
|              |                             | RDR: Registered Diplomate Reporter    | Original Transcript and 1 Copy    | \$4.99             | per page      |                        |   |
|              |                             | + more                                | Charge for Index?                 | \$0.99             | per page      |                        |   |
|              |                             |                                       | Take Down/No Write                | \$199.99           | fixed         |                        |   |
|              |                             |                                       | Same Day                          | \$4.99             | fixed         |                        |   |
|              |                             |                                       | 1 Day                             | \$4.99             | fixed         |                        |   |
|              |                             |                                       | 2 Day                             | \$3.99             | fixed         |                        |   |
|              |                             |                                       | 3 Day                             | \$2.99             | fixed         |                        |   |
|              |                             |                                       | 4 Day                             | \$1.99             | fixed         |                        |   |
|              |                             |                                       | 5 Day                             | \$0.99             | fixed         |                        |   |
|              |                             |                                       | Medical/Expert                    | \$0.29             | per page      |                        |   |
|              |                             |                                       | Videotaped                        | \$0.29             | per page      |                        |   |
|              |                             |                                       | Audio Transcription               | \$3.99             | per page      |                        | \ |
|              |                             |                                       | Realtime                          | \$2.99             | per page      |                        | \ |
|              |                             |                                       | Provide Conference Room           | \$199.99           | daily         |                        | \ |
|              |                             |                                       | Provide GoToMeeting/Zoom/etc      | \$99.99            | fixed         |                        | \ |
|              |                             |                                       | Additional Laptop                 | \$99.99            | per device    |                        | 1 |
|              |                             |                                       | Additional Tablet (iPad, Android) | \$79.99            | per device    |                        |   |
|              |                             |                                       | Notary Public                     | \$0.99             | per signature |                        |   |
|              |                             |                                       | Mileage                           | \$0.59             | per mile      |                        |   |
|              |                             |                                       | Copy Transcript                   | \$1.99             | per page      |                        |   |
|              |                             |                                       | - less                            |                    |               |                        |   |
|              | o years                     | RPR: Registered Professional Reb      | tial Appearance Fee               | \$75.00            | fixed         | Request Appointment    |   |
| 10 Rating    | ,                           | 2                                     | priginal Transcript and 1 Copy    | \$3.50             | per page      | in request Appointment |   |
|              |                             |                                       | Take Down/No Write                | \$200.00           | fixed         |                        |   |
|              |                             |                                       | + more                            |                    |               |                        |   |
| Vet Rated    | 22 years                    | CSR: Certified Shorthand Reporter     | Initial Appearance Fee            | \$75.00            | fixed         |                        |   |
| . ret nated  | EE years                    | con contined promand hepotter         | Hourly Rate                       | \$50.00            | hourly        |                        |   |
|              |                             |                                       | Original Transcript and 1 Copy    | \$4.75             | per page      |                        |   |
|              |                             |                                       | + more                            | φ <del>-</del> ./J | hei hade      |                        |   |

Showing 1 to 3 of 3 entries

To see all rates for each service provider, click on "+more." Click "Request Appointment" with selection choice.

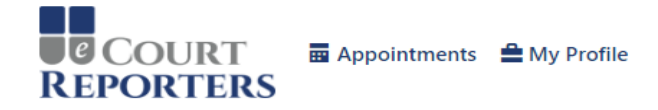

### Appointment Request © Return to Search Results

You are requesting an appointment with a Court Reporter on Wednesday, August 15, 2018 from 11:00 AM to 02:00 PM Central Daylight Time.

#### **Location Information**

Please provide appointment location information to proceed with booking

Location \*

| address* Address 2 State* City* Zip Code* Size 441 Milwaukee Ave. Suite 11 Wisconsin Milwaukee Size 5 Suite 11 is located on second floor of office building.  Intes Drop files here plead or drag and drop files here, including the notice of deposition and any other relevant documentation Request Appointment III in appointment information.                                                                                                    |  |
|----------------------------------------------------------------------------------------------------|--|
| Adress * Address 2 State * City * Zip Code *<br>Ad1 Milwaukee Ave. Suite 11 Wisconsin Milwaukee                                                                                                    |  |
| 441 Milwaukee Ave. Suite 11 Wisconsin Milwaukee Source Source Sou   |  |
| suite 11 is located on second floor of office building.<br>Indeed Documents  I grupted files  Drop files here  Drop files here  Request Appointment  I in appointment information.  Description of a province of a province of a pro |  |
| suite 11 is located on second floor of office building.<br>load Documents<br>Drop files here<br>bad or drag and drop files here, including the notice of deposition and any other relevant documentation<br>Request Appointment<br>Il in appointment information.                                                                                                    |  |
| or d Documents   Image: The second floor of office building.   Image: Type of the second floor of office building.   Drop files here   Drop files here   Index or drag and drop files here, including the notice of deposition and any other relevant documentation   Equest Appointment   In appointment information.                                                                                                    |  |
| and Documents                                                                                                    |  |
| The second provide the second second    |  |
| The second and bocuments                                                                                                    |  |
| Drop files here<br>bad or drag and drop files here, including the notice of deposition and any other relevant documentation<br>equest Appointment<br>Il in appointment information.                                                                                                    |  |
| Drop files here<br>bad or drag and drop files here, including the notice of deposition and any other relevant documentation<br>equest Appointment<br>Il in appointment information.                                                                                                    |  |
| Drop files here<br>bad or drag and drop files here, including the notice of deposition and any other relevant documentation<br>equest Appointment<br>Il in appointment information.                                                                                                    |  |
| and or drag and drop files here, including the notice of deposition and any other relevant documentation<br>Request Appointment<br>Il in appointment information.                                                                                                    |  |
| boad or drag and drop files here, including the notice of deposition and any other relevant documentation<br>Request Appointment<br>Il in appointment information.                                                                                                    |  |
| ll in appointment information.                                                                                                    |  |
| equest Appointment<br>Il in appointment information.                                                                                                    |  |
| Il in appointment information.                                                                                                    |  |
| Il in appointment information.                                                                                                    |  |
| Il in appointment information.                                                                                                    |  |
| a in appointment information.                                                                                                    |  |
| load notico caption or any nocossary filos                                                                                                    |  |
| $\mathbf{N}$                                                                                                    |  |
| nuau nutice, caption, or any necessary mes.                                                                                                    |  |
|                                                                                                    |  |

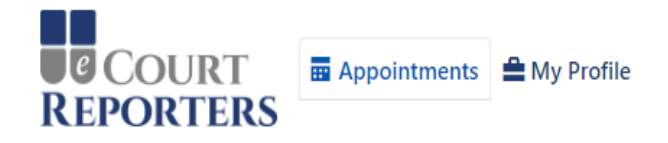

#### ▲ Sample Attorney101 ▼

X

## Appointments

**Your appointment request for a Court Reporter was successful**, and is highlighted below. Sample Reporter2 has been notified, and will accept or decline your request shortly.

#### Please Answer The Following Question

Have you worked with Sample Reporter2 as a Court Reporter before (unrelated to eCourt Reporters)?

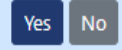

#### Find a Service Provider

| Show  | 10 • entrie | S        |         |                |                  | Search:   |              |
|-------|-------------|----------|---------|----------------|------------------|-----------|--------------|
|       | -           | _        | _       |                |                  | -         |              |
| ID î↓ | Date 1      | From 1   | To îl   | Туре 立         | Name 11          | Status    | ▼ 1⊥ Actions |
| 696   | 8/15/2018   | 11:00 AM | 2:00 PM | Court Reporter | Sample Reporter2 | Requested | <b></b> Ø    |

Showing 1 to 1 of 1 entries (filtered from 4 total entries)

Show Declined Appointments Show Canceled Appointments Show Older Appointments

© 2018 - eCourt Reporters

# A successful appointment request!

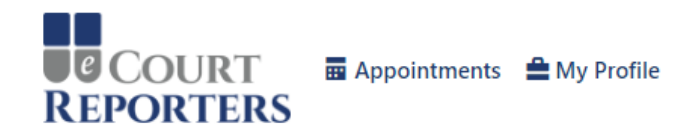

#### 💄 Sample Attorney101 🔻

### **Appointments**

Your appointment request for a Court Reporter was successful, and is highlighted below. Sample Reporter2 has been notified, and will accept or decline your request shortly.

#### Find a Service Provider

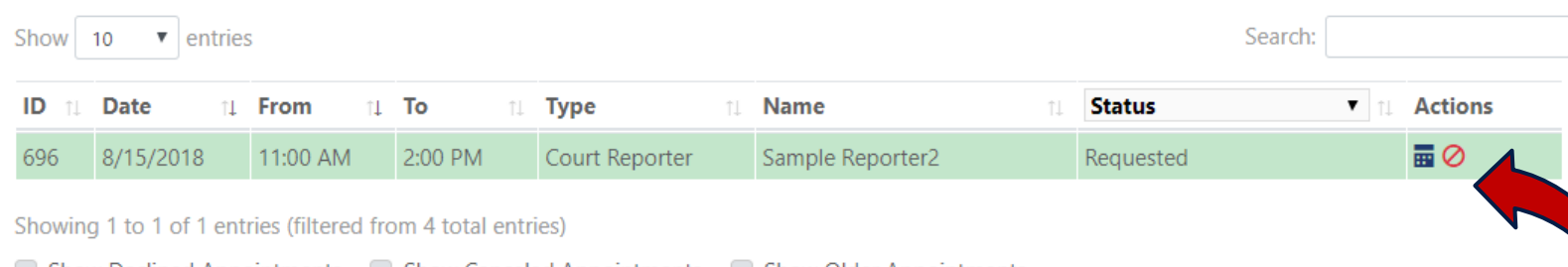

Show Declined Appointments Show Canceled Appointments Show Older Appointments

© 2018 - eCourt Reporters

For job detail information or to communicate with the service provider, click on the job icon.

The service provider has been notified of the request. You will receive an email shortly of assignment status.

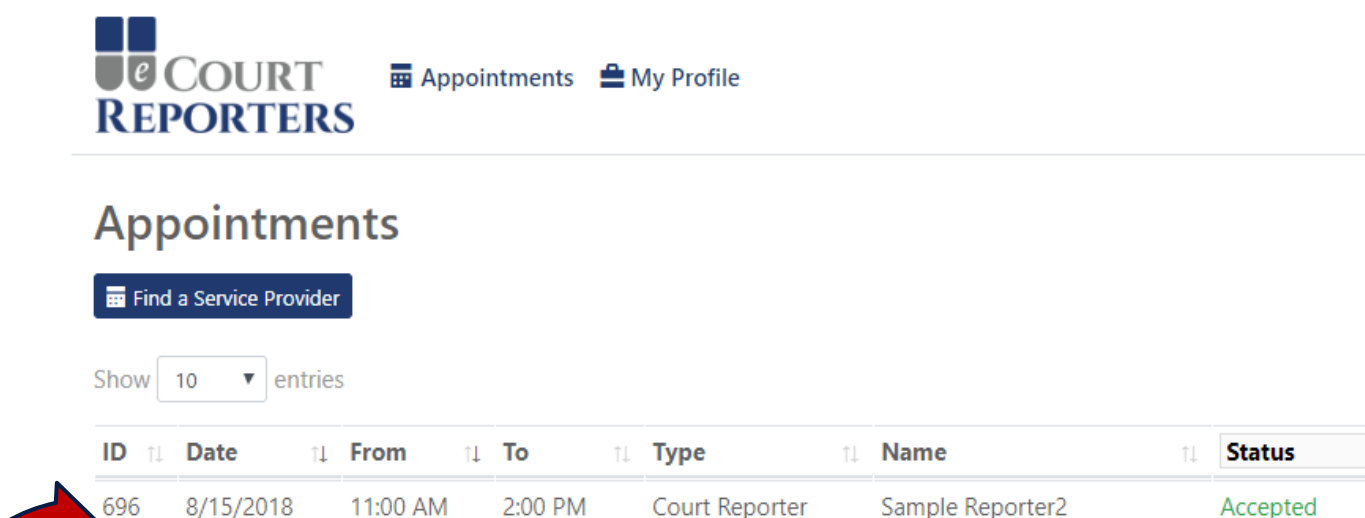

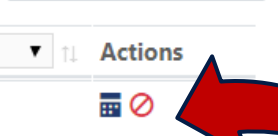

Search:

Sample Attorney101 -

Showing 1 to 1 of 1 entries (filtered from 4 total entries)

Show Declined Appointments Show Canceled Appointments Show Older Appointments

© 2018 - eCourt Reporters

# Sample listing of accepted appointment. Click on job icon **a** to communicate with service provider.

Note: All communication must be done within the portal.

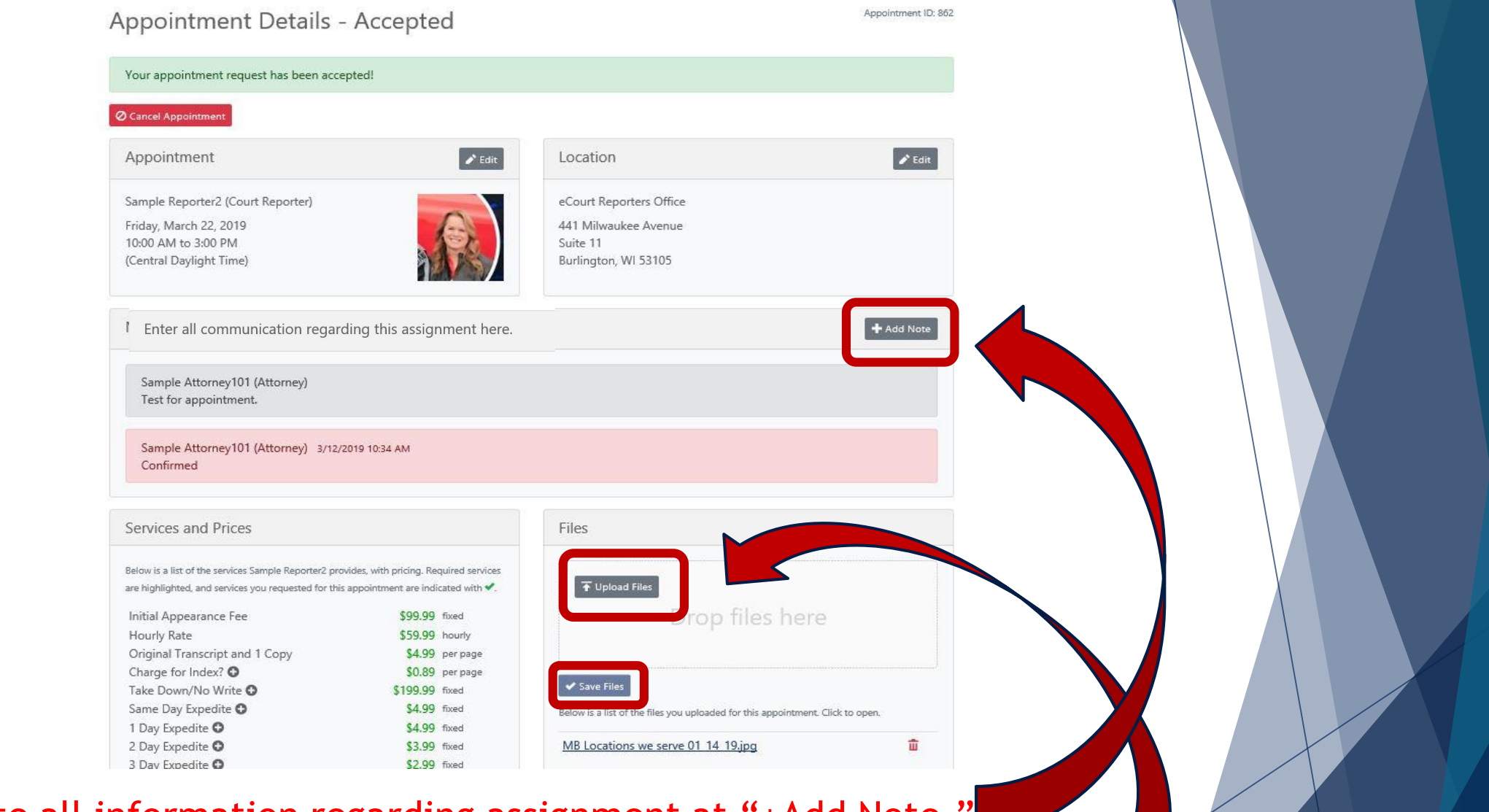

Communicate all information regarding assignment at "+Add Note." To add notice, caption, or other files, click "Upload Files" and "Save Files."

| Notes/Special Requests                                                                        | <b>+</b> A                                                                                 |
|-----------------------------------------------------------------------------------------------|--------------------------------------------------------------------------------------------|
| Karen Renee MCR (Firm/Agency)<br>Discharge Appeal. Notice not provided. Contact               |                                                                                            |
| Appointment Files (Transcripts, Exhibits, Media, etc.)                                        | Admin Files                                                                                |
| Below is a list of the files the Court Reporter uploaded for this appointment. Click to open. | Below is a list of the files eCourt Reporters uploaded for this appointment. Clic<br>open. |
| <u>190219hrg1.txt</u> <u>190219hrg1 REPORTER CERTIFICATE.pdf</u>                              | (No files uploaded)                                                                        |
| Services and Prices                                                                           | Files                                                                                      |

You will receive an email notification when the transcript files are uploaded in the appointment detail page.

# COURT REPORTERS

# www.ecourtreporters.com

If you need assistance or have questions, feel free to contact us:

info@ecourtreporters.com

262-210-3915